## 重庆大学艺术类专业校考考试视频录制系统操作指南

# (表演、播音与主持艺术)

#### 一、考生电脑端

访问网址: <u>http://ysks.cqu.edu.cn</u>

# 1. 登录

考生根据实际情况可选择【密码登录】、【微信登录】、【手机短信登录】中任一种登录方式。

**密码登录**:需要输入考生身份证号、密码(为报名登录系统设置的密码),并输入 验证码登录。

微信登录:前提是在填写基础信息表时做过微信绑定,或者曾经在微信端中进行注册或绑定。

**手机短信登录**:需要输入考生身份证号,以及填写基础信息表中输入的手机号,并 短信验证。

#### 考生登录须知

#### 考生登录-注册

| 重庆大学2020年艺术本科专业招生考试                                                           | ^      | 1                 |             | <b>(</b> *)) |
|-------------------------------------------------------------------------------|--------|-------------------|-------------|--------------|
| (重大考点)                                                                        |        |                   |             |              |
|                                                                               |        | 请າ利人身份让亏<br>      |             |              |
| 招办公告链接。                                                                       |        | 请输入密码             |             |              |
| 使用电脑端时,请各位考生在台式机或笔记本电脑上用谷歌浏览器<br>(下载Google) 洪入系统操作,不易出错                       |        | 请输入验证码            | ×           |              |
| 一、考生注册方式                                                                      |        |                   |             |              |
| 用户名:本人身份证号码<br>提示:                                                            |        | 登录                |             |              |
| 音乐表演、舞蹈表演专业:                                                                  |        | 注册                |             |              |
| 报名时间: <b>2020年1月4日9:00-1月9日20:00</b> ,不再现场报名。                                 |        | נערבו             |             |              |
| 音乐表演、舞蹈表演专业(一试:2020年1月13-15日,视报名<br>人数调整一试时间。加试:仅舞蹈表演专业需要加试,加试时间打<br>印准考证时通知) |        |                   |             |              |
| 咨询电话: 65106378                                                                |        |                   |             |              |
| 表演、播音与主持艺术专业:                                                                 |        |                   |             |              |
| 报名时间: 2020年1月4日9:00至13日18:00,不再现场报名。                                          | $\sim$ | 重庆大学本科招生办公室 @copy | rights 2019 | )            |

#### 2. 考试视频录制测试

考生可使用微信客户端扫码右侧二维码,进入考试视频录制功能的测试与练习模块。可先在该模块中熟悉自己的智能设备的使用及设备摄制角度(如是否需要旋转90度等)。

注1: 在测试模块中视频上传已经禁止使用。

注 2: 在测试模块中,不做人脸识别。在正式进入视频 录制时,需要进行考生本人人脸识别。

注 3: 苹果品牌手机摄像头授权详细操作请参见下列第 3条第(5)点中操作说明。

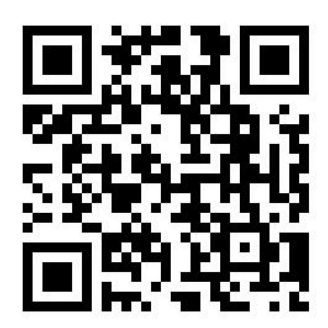

#### 3. 考试视频录制

- (1) 考生进入【考试视频录制】模块。
- (2)考生依次点击每个考试科目的【上传材料】按钮,点击该按钮后,系统将出现一个临时二维码(30分钟有效)。考生使用手机的微信扫描该二维码,进入手机考试视频录制系统。

|             | ■<br>我的评审资料   | 列表        |          |           |        | 0    | 上传按钮 |        |
|-------------|---------------|-----------|----------|-----------|--------|------|------|--------|
| 50          |               |           |          |           |        |      |      | g III  |
| ▶ 报前须知      | 专业代码          | 专业名称      | 科目代码     | 科目名称      | 状态     | 上传时间 | 更新日期 | 操作     |
| ④ 基础信息      | 101           | 表演        | 1011     | 声乐        | 0-没有上传 | -    | -    | ① 上传材料 |
| 倉 报考专业      | 101           | 表演        | 1012     | 台词 ( 自备 ) | 0-没有上传 | -    | -    | ● 上传材料 |
| ★试时间 → 物毒信目 | 101           | 表演        | 1013     | 形体(自备)    | 0-没有上传 | -    | -    | ● 上传材料 |
| ■ 打印准考证     | 101           | 表演        | 1014     | 考生信息      | 0-没有上传 | -    | -    | ● 上传材料 |
| H 考试视频录制    |               |           |          |           |        |      |      |        |
| 退出系统        |               |           |          |           |        |      |      |        |
|             | ← 上一页         |           |          |           |        |      |      |        |
|             | © 2019 重庆翰源科技 | 有限公司(Fror | mTech) 版 | (本: 1.0   |        |      |      |        |

(3) 考生身份核验。在进入【考试视频录制】模块之前,系统将通过人脸识别方

式对考生进行【**身份核验**】。请考生根据系统提示说明,按要求完成人脸识别 验证操作。

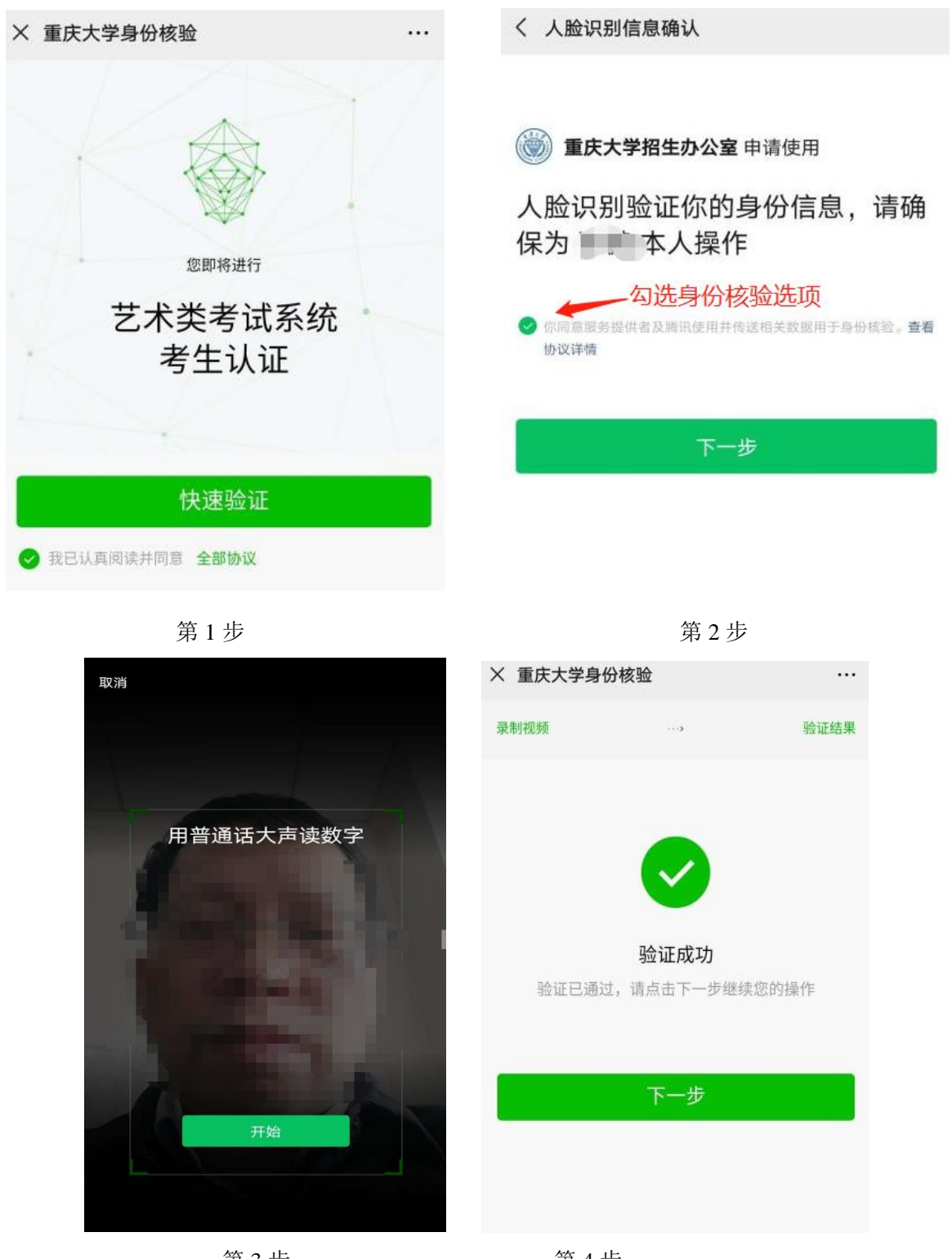

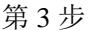

第4步

提醒:人脸验证失败,或调用失败,将无法进入视频录制界面,考生须重新进行录制视频操作。若验证失败,请摘下眼镜等配饰物品后再试。若多次验证失败,请电话联系:023-65106258。

(4)考生通过身份核验进入【考试视频录制】模块后,需先授权系统对手机摄像头的控制权限,然后进行摄像头选择(有些手机有多个摄像头),最后开始视频录制。视频录制界面底部按钮的功能按照操作进度依次为:摄像(摄像头授权)→录制(开启录制,可以通过[视频源]选择摄像头)→停止(停止录制或时间限制到时,系统会自动停止)→回放(回放录制的视频)。

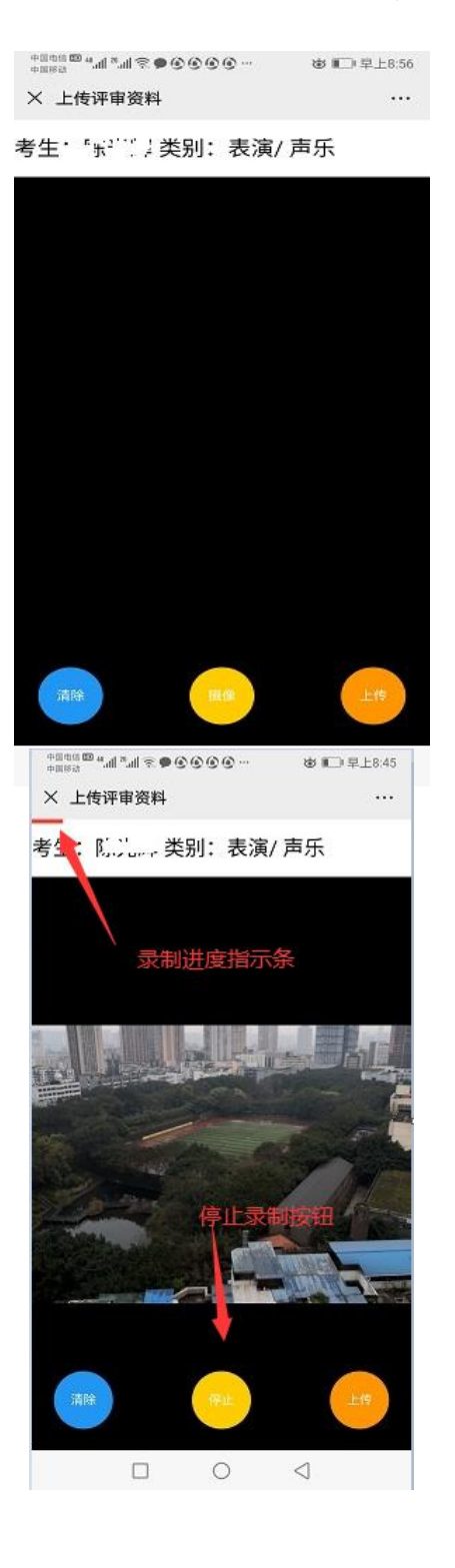

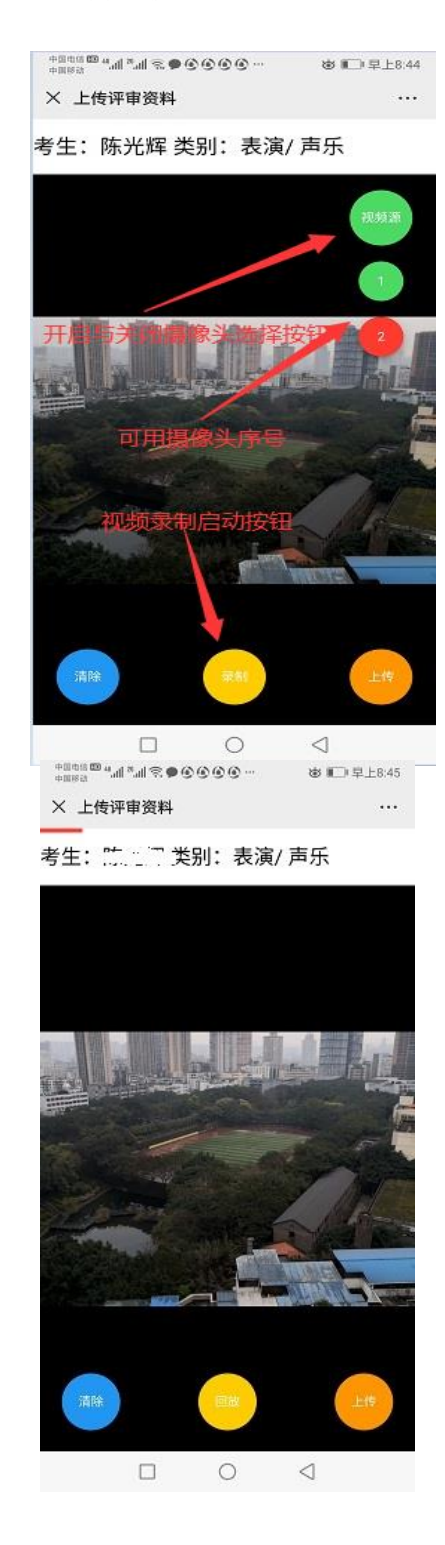

(5) 苹果品牌手机摄像头授权操作说明。由于苹果品牌手机的微信不支持摄像功能,扫描二维码后将出现以下提示,请按照相关说明进行摄像头授权操作。

| 无SIM卡 🗢                                | 上午 9:26                                     | 6.01                       |
|----------------------------------------|---------------------------------------------|----------------------------|
| ×                                      | 信息跳转                                        |                            |
| 苹果手机的微信不支                              | 持摄像                                         |                            |
|                                        | 完成一、二步                                      | 骤后                         |
| 请按照以下步骤操作                              | 点击此处                                        |                            |
| 一、在苹果手机的桌面                             | ī上,点击"设置">"Sa                               | fari浏览器"                   |
| 请在此"Safari浏览器<br>许"                    | "对话框中,将"相机"、                                | "麦克风",设置为"允                |
| 二、在苹果手机的桌面<br>>"Experimental Feat      | ī上,点击"设置">"Sa<br>tures(实验性WebKit功能          | fari浏览器">"高级"<br>)"        |
| (实验性WebKit功能)<br>(On)、"WebRTC V        | 的对话框中将"MediaRe<br>'P8 codec"打开(On)          | corder"打开                  |
| 三、再次返回此微信箸<br>… ,请求"在Safari中打          | ?户端窗口,请点击标题<br>]开"                          | 栏[信息跳转]右上角的                |
| 在苹果手机中摄制录<br>请尽量使用后置摄像<br>Mate20、小米,等A | :像操作麻烦,请小心(i<br>i头。建议使用华为P30<br>.ndroid智能手机 | 吏用,倒置会成像,<br>)、P10、Mate10、 |

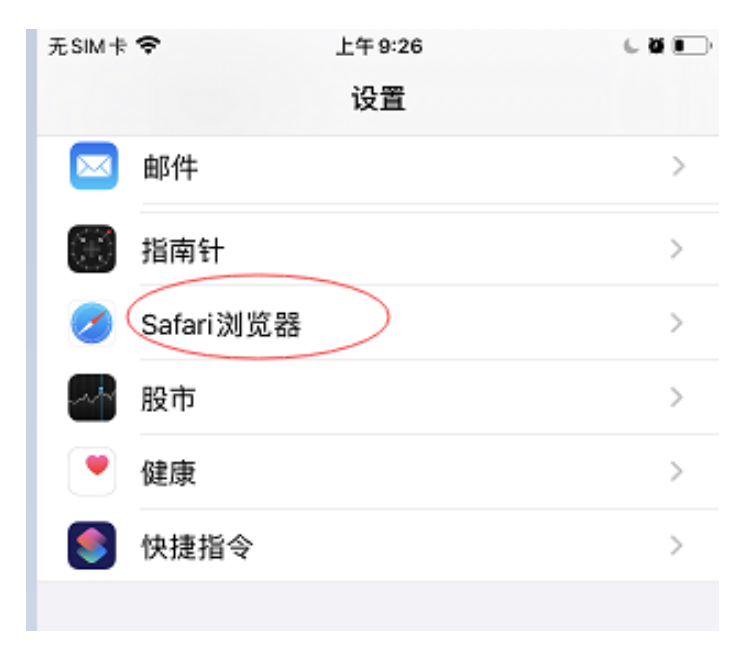

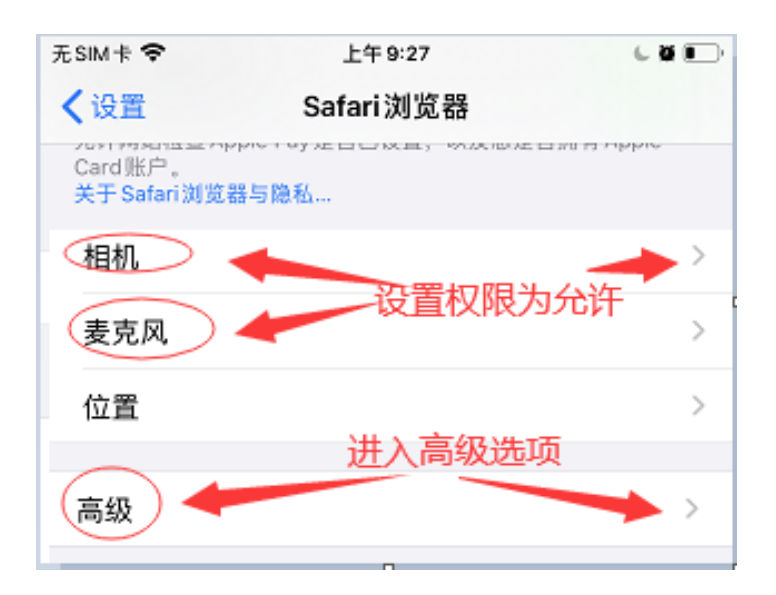

| 无SIM卡 🗢     | 上午 9:29              | C 0 1 |
|-------------|----------------------|-------|
| く高级         | 试验性 WebKit 功能        |       |
| Fetch API F | Request KeepAlive    |       |
| Media Cap   | abilities Extensions |       |
| MediaReco   | order                |       |
| @page CS    | S at-rule support    |       |
| WebRTC U    | nified Plan          |       |
| WebRTC VI   | P8 codec             |       |
| Disable We  | b SQL                |       |

- (6)考生按照报考专业包含的各个考试科目分别录制视频。视频录制过程中不得中断,且每个视频的录制时间不得超过1分钟;若超过1分钟,系统将自动停止录制并仅保存1分钟的视频。
- (7) 在视频录制系统中,考生可多次回看、多次重新录制考试视频,直到达到要求为止。
- (8)考生确定录制的考试视频达到要求后,请点击【上传】按钮,完成该考试科目视频的上传。考试视频一经确认上传,将不得再进行修改,视为此考试科目考试结束,请谨慎操作!
- (9) 提交上传考试视频后,考生可回看 1 次已经上传的视频资料,以确认上传成功。

## 4. 关于视频录制模块的补充说明

- (1) 视频录制模块中关于录制的相关参数已经设定,考生无权更改。
- (2) 视频录制模块已经在华为手机 P10、P20、P30, mate10、mate20, 小米部分型 号, 苹果部分型号测试通过。
- (3) 由于手机品牌繁多,部分手机中该模块可能失效,请以能否回放为检测标准。
- (4) 各品牌手机摄像成像方向不同,请正确旋转手机方向进行摄像,以回放是否为正立视频为准,以确定摄像手机的方向。一般地,安卓手机(如华为、小米等) 摄像为竖屏方向。苹果手机正向竖屏时逆时针旋转 90 度成横屏模式。

#### 二、考生移动端

考生移动端,分为微信端(在微信中操作)和纯粹的移动端(在手机提供的浏览器 中操作)。

#### 1. 微信端

扫描下方二维码进入"重庆大学招生办公室"微信公众号,点击进入艺术类网上报 考系统。

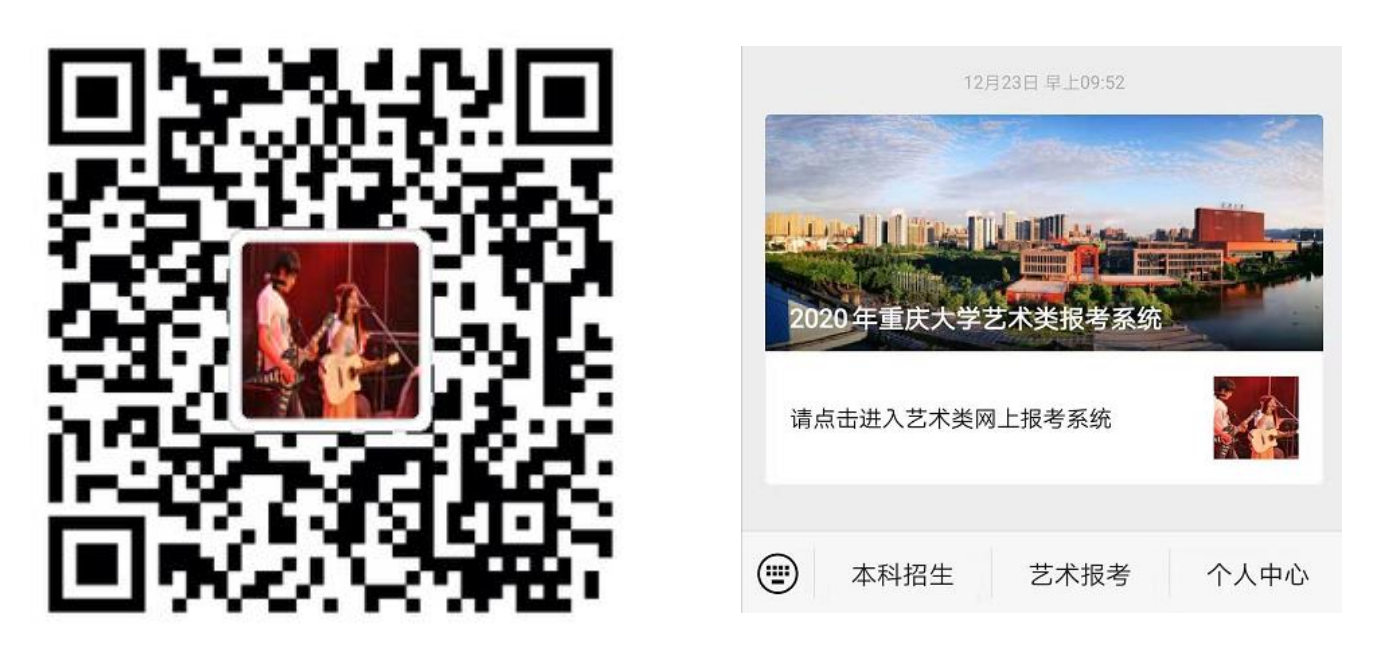

微信扫码二维码

#### 公众号界面

首次登录公众号需要身份验证。完成身份验证及微信绑定后,再次通过微信进入系 统时将自动验证,无需输入密码。

## 2. 手机浏览器访问网址: http://ysks.cqu.edu.cn

纯手机浏览器访问,每次进入系统必须进行密码身份验证。其他操作方式与微信相同。

# 3. 人脸识别与视频上传

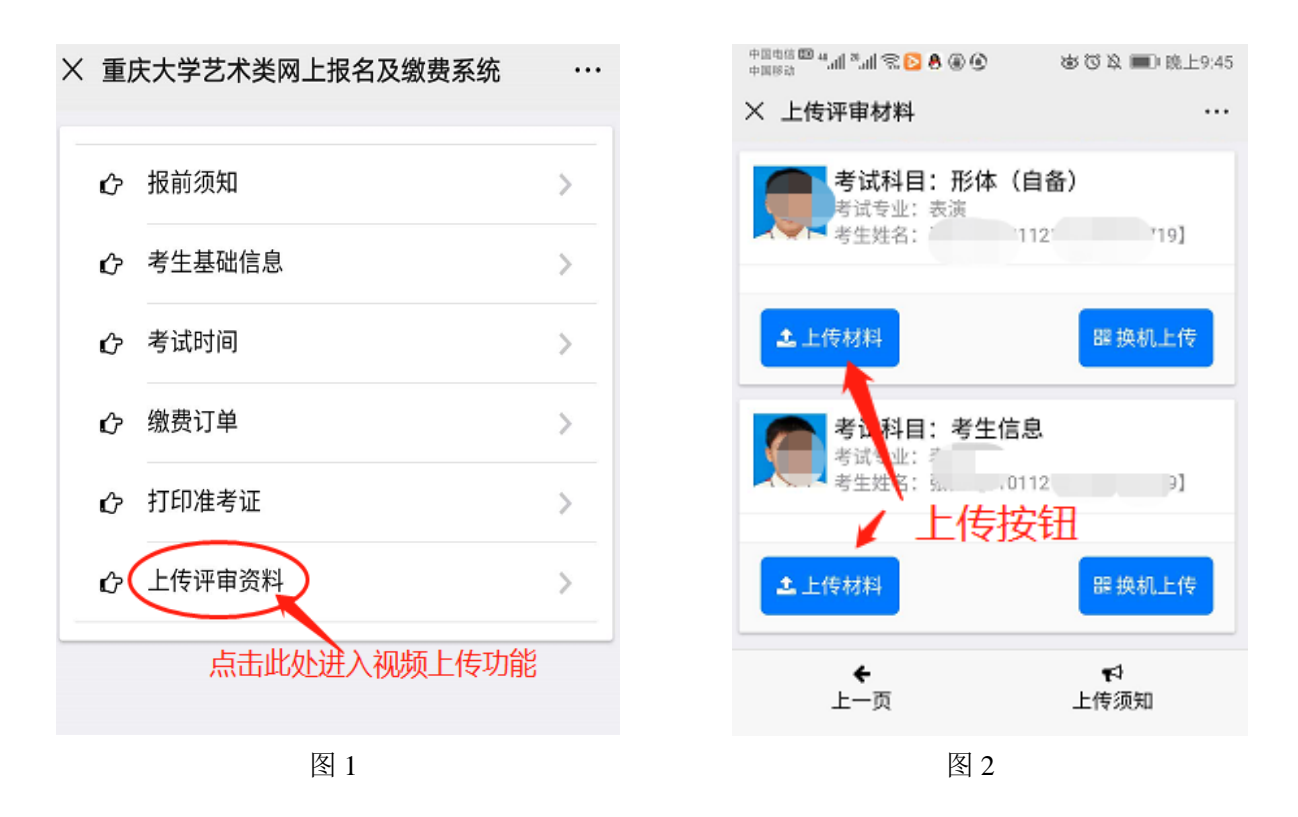

考生通过微信公众号,进入系统后,将出现图1界面,请点击【上传评审资料】进入到图2界面。考生选定相关考试科目后,请点击【上传材料】进入人脸识别与视频上传界面。人脸识别与视频上传操作说明,请参阅本手册的第一部分。